## Web-Upload Anleitung

- Klicken Sie auf den Link in der Mail

Der folgende Link führt Sie automatisch zu einer sicheren Se

Versand

Die Daten werden an folgenden Adressaten geschickt:

- Wenn Sie dies zum ersten Mal verwenden, ist einmalig die Installation einer Software erforderlich

Die Anwendung wird gestartet. Bestätigen Sie bitte bei Bedarf Hinweise des Browsers.

Sollte die Anwendung nicht automatisch gestartet werden, klicken Sie bitte hier:

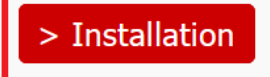

- Laden Sie die Software auf Ihren Rechner

1. Laden Sie die Installationsdatei durch Klicken auf **Download** herunter.

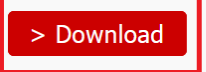

| Öffnen von tkmeddirektuploader_windows_chili_4_44_2_20191205.exe     |                           |  |  |  |  |
|----------------------------------------------------------------------|---------------------------|--|--|--|--|
| Sie möchten folgende Datei öffnen:                                   |                           |  |  |  |  |
| tkmeddirektuploader_windows_chili_4_44_2_20191205.exe                |                           |  |  |  |  |
| Vom Typ: Binary File (52,8 MB)<br>Von: https://viewer.telekooperatio | on-tnw.de                 |  |  |  |  |
| Möchten Sie diese Datei speichern?                                   |                           |  |  |  |  |
|                                                                      | Datei speichern Abbrechen |  |  |  |  |

- Installieren Sie die Software

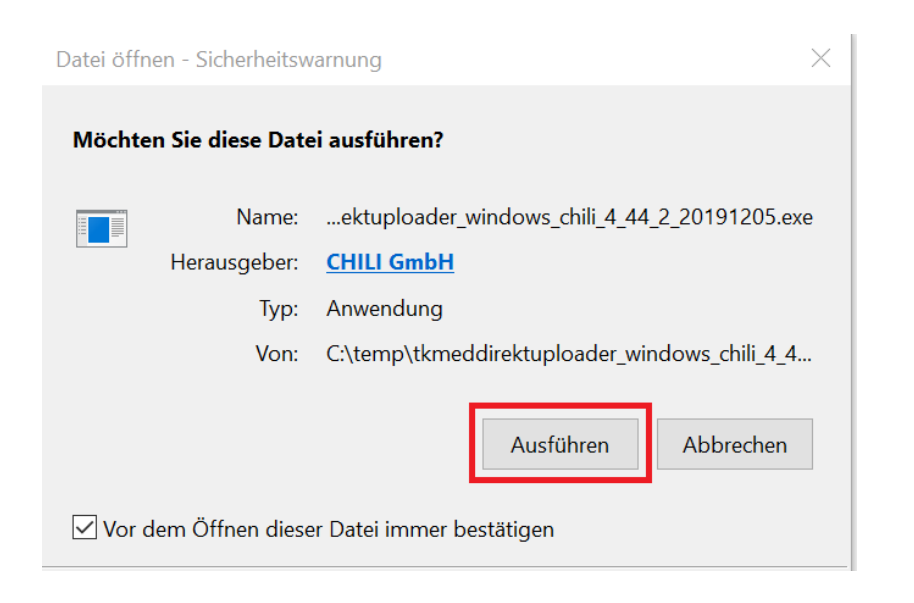

- Folgen Sie dem Assistenten

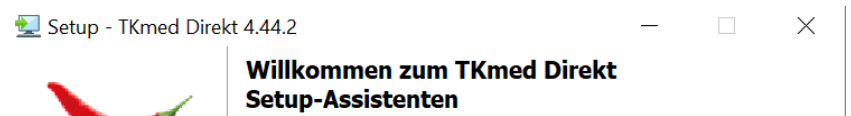

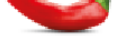

Der TKmed Direkt wird auf Ihrem Computer Software-Pakete installieren. Sie werden Schritt für Schritt durch die Installation geführt.

Klicken Sie auf "Weiter" um fortzufahren oder auf "Abbrechen" um den Assistenten zu verlassen.

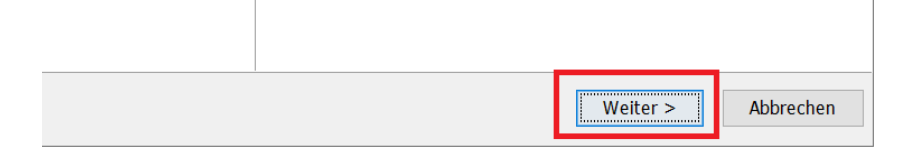

| 🛃 Setup - TKmed Direkt 4.44.2                                                                 |          |            | $\times$ |
|-----------------------------------------------------------------------------------------------|----------|------------|----------|
| Ziel-Ordner wählen<br>Wohin soll TKmed Direkt installiert werden?                             |          |            |          |
| Bitte geben Sie an, in welchen Ordner Sie TKmed Direkt installieren w<br>danach auf "Weiter". | ollen, u | nd klicken | Sie      |
| C:\Program Files (x86)\CHILI Clients\TKmed Direkt                                             | Dur      | chsuchen   |          |
| Erforderlicher Plattenplatz: 142 MB                                                           |          |            |          |
| Freier Plattenplatz: 91 GB                                                                    |          |            |          |
|                                                                                               |          |            |          |
|                                                                                               |          |            |          |
|                                                                                               |          |            |          |
|                                                                                               |          |            |          |
|                                                                                               |          |            |          |
| Weiter                                                                                        | .>       | Abbre      | chen     |

- Schließen Sie die Installation ab

| Setup hat die Installation von TKmed Direkt auf Ihren Computer<br>abgeschlossen. Die Anwendung kann über die installierten<br>Programm-Verknüpfungen gestartet werden. |
|----------------------------------------------------------------------------------------------------|
| Klicken Sie auf "Fertigstellen", um das Setup zu beenden.                                                                                                    |
|                                                                                                    |
| Wenn Sie eine E-Mail mit einem Link für TKmed<br>Direkt erhalten haben, klicken Sie bitte auf<br>diesen, um TKmed Direkt zu starten.                                   |
| Wenn Sie eine E-Mail mit einem Link für TKmed<br>Direkt erhalten haben, klicken Sie bitte auf<br>diesen, um TKmed Direkt zu starten.                                   |
| Wenn Sie eine E-Mail mit einem Link für TKmed<br>Direkt erhalten haben, klicken Sie bitte auf<br>diesen, um TKmed Direkt zu starten.                                   |

- Klicken Sie erneut auf "Versand" in der Einladungsmail

Der folgende Link führt Sie automatisch zu einer sicheren Se

## Versand

Die Daten werden an folgenden Adressaten geschickt:

- Öffnen Sie die Anwendung

Anwendung starten ×
Dieser Link muss mit einer Anwendung geöffnet werden.
Senden an:
TKmedDirekt.exe
Andere Anwendung auswählen Durchsuchen...

Auswahl für chiliupload-Links speichern.

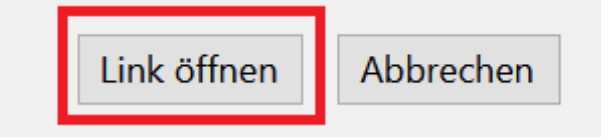

|                                                                                                    | - 🗆 X                                                                            |
|----------------------------------------------------------------------------------------------------|----------------------------------------------------------------------------------|
| K <sup>med</sup> Versand                                                                                                    | Deutsch 🗸                                                                        |
| Ihr Name:                                                                                                    |                                                                                  |
| Ihre Institution:                                                                                                    |                                                                                  |
| Antwort E-Mail-Adresse:                                                                                                    |                                                                                  |
| Versandziel (Empfänger): (Abteilung) Gefäßchirurgie, Gefäßchirurgie, Universitätskliniku                                                                                                    | m Ulm, Ulm, Baden-Württemberg, Deutschland                                       |
| Daten                                                                                                    | Mitteilung                                                                       |
| <ul> <li>Bitte wählen Sie Ihre Dokumente und Bilddaten<br/>für den Versand aus:</li> <li>Dateien/Patienten-CD in diesen Bereich ziehen<br/>oder auf "Patienten-CD"/"Datei(en)" klicken.</li> </ul> | Sie können noch eine Mitteilung und Ihre<br>Telefonnummer (optional) hinzufügen. |
| Dateien hinzufügen Patienten-CD Datei(en) Entfernen                                                                                                    | Bitte wählen Sie Ihre Daten für den Versand aus. Jetzt senden                    |
| 0%                                                                                                    | Beenden                                                                          |

- Über Drag & Drop können Sie die entsprechenden Dateien hinzufügen
- Über "Patienten CD" können Sie eine gesamte CD/DVD einlesen
- Mehrere Dateien / Verzeichnisse können Sie über "Datei(en)" hinzufügen; Hierbei ist es empfehlenswert alle relevanten Dateien in einem Verzeichnis zu konsolidieren und dies über "Ganzes Verzeichnis" einzulesen
- In "Mitteilungen" können Sie weitere Information hinzufügen

| 🍰 Öffnen     |                    |              |             | X       |
|--------------|--------------------|--------------|-------------|---------|
| Suchen in:   | 🏭 Window           | s (C:)       | 🧿 🔛 🛄 -     |         |
| Zuletzt verw |                    |              |             |         |
| Desktop      | Dicom.t            |              |             |         |
| Eigene Doku  |                    |              |             |         |
| Computer     |                    |              |             |         |
| Netzwerk     | Dateiname:         |              | Ganzes Verz | eichnis |
|              | Da <u>t</u> eityp: | Alle Dateien | Abbrechen   |         |

- Akzeptieren Sie die Datenschutzerklärung und wählen Sie "Versand starten"
- Uploads, die ausschließlich aus Dateien im DICOM Format wie bspw. Röntgenoder MRT Untersuchungen bestehen, werden umgehend hoch geladen.
- Laden Sie ausschließlich Bilder, Videos, pdf oder Office Dokumente hoch, ist es erforderlich noch die Patientenstammdaten einzugeben.

| ſ |                                                                                            |
|---|--------------------------------------------------------------------------------------------|
|   | I at nabe die Hinweise zum<br>Datenschutz gelesen und erkläre<br>mich damit einverstanden. |
| ſ |                                                                                            |
|   | Versand starten                                                                            |
|   | ,                                                                                          |
|   |                                                                                            |

| anuelle Zuordnung von Nicht-DIC | COM Dateien                                                          |   |
|---------------------------------|----------------------------------------------------------------------|---|
| Zuordnung                       | von Datei '17151020150225.xml' ?                                     |   |
| Zu einer neuen Studie mi        | t neuen Patienteninformationen zuordnen                              |   |
| Manuelle Eingabe                |                                                                      |   |
| Nachname, Vorname*              | ,                                                                    |   |
| Geschlecht*                     | ~                                                                    |   |
| Studienbeschreibung*            |                                                                      |   |
| ▲ Optionale Felder einklappen   |                                                                      |   |
| Patienten-ID                    |                                                                      |   |
| Geburtsdatum                    | <b></b>                                                              |   |
| Überweiser                      |                                                                      |   |
| Accessionnummer                 |                                                                      |   |
| Institution                     |                                                                      |   |
| Studiendatum                    | <b>_</b>                                                             |   |
|                                 | Pflichtfelder (mit einem * gekennzeichnet) müssen ausgefüllt werden. |   |
| Optionale Zusatzinformationen   |                                                                      |   |
| Betreff:                        |                                                                      |   |
|                                 | ^                                                                    |   |
| Beschreibung                    |                                                                      |   |
| beschreibung.                   |                                                                      |   |
|                                 | ~                                                                    |   |
|                                 |                                                                      |   |
| Überspringen                    |                                                                      |   |
| oberspringen                    | Abbreach                                                             | - |

- Besteht Ihr Upload aus Dateien im DICOM Format, wie z.B. Röntgenuntersuchungen, CT, MRT, Sonographien usw., und Bildern, oder Videos, oder pdf, oder Office Dokumenten werden die Patientenstammdaten extrahiert. So können Sie diese für alle anderen Dateien übernehmen.

| Manuelle Zuordnung von Nicht-D                         | COM Dateien                                                               |                      |
|--------------------------------------------------------|---------------------------------------------------------------------------|----------------------|
| Zuordnung von Da                                       | tei 'csm_buehne_ueber-uns_265a86                                          | 5243d.jpg' 🕜         |
| Zur Studie mit folgenden                               | Patienteninformationen zuordnen                                           |                      |
| O Nachname, Vorname: N/A<br>Studienbeschreibung: N/A   | Patienten-ID: N/A Geburtsdatum: N/A Geschlech<br>Studiendatum: N/A        | ht: N/A              |
| O Nachname, Vorname: Video<br>Studienbeschreibung: N/A | >_Upload, Test Patienten-ID: N/A Geburtsdatur<br>Studiendatum: 09.08.2016 | m: N/A Geschlecht: O |
| Zu einer neuen Studie n                                | it neuen Patienteninformationen zuordnen                                  |                      |
| Manuelle Eingabe                                       |                                                                           |                      |
| Nachname, Vorname*                                     | ,                                                                         |                      |
| Geschlecht*                                            |                                                                           | ~                    |
| Studienbeschreibung*                                   |                                                                           |                      |
| ▲ Optionale Felder einklappen                          |                                                                           |                      |
| Patienten-ID                                           |                                                                           |                      |
| Geburtsdatum                                           |                                                                           | <b>*</b>             |
| Überweiser                                             |                                                                           |                      |
| Accessionnummer                                        |                                                                           |                      |
| Institution                                            |                                                                           |                      |
| Studiendatum                                           |                                                                           | -                    |
|                                                        | Pflichtfelder (mit einem * gekennzeichnet) müssen aus                     | sgefüllt werden.     |
| Als Befund hochladen                                   | Als Bild hochladen (DICOM)                                                |                      |
| Betreff:                                               |                                                                           |                      |
|                                                        |                                                                           | ^                    |
|                                                        |                                                                           |                      |
| Beschreibung:                                          |                                                                           |                      |
|                                                        |                                                                           | ~                    |
|                                                        |                                                                           |                      |
| ÖL                                                     |                                                                           | Abbred               |
| Uberspringen                                           | Alle ok Ok                                                                | Abbrechen            |
|                                                        |                                                                           |                      |

- Nach erfolgreichem Upload können Sie die Anwendung beenden.

| Patienten-CD Datei(en)                                                                                | Entfernen | Bitte wählen | Sie Ihre Daten für den Versand aus. | Jetzt senden |    |  |
|----------------------------------------------------------------------------------------------------|-----------|--------------|-------------------------------------|--------------|----|--|
| Datei                                                                                                 |           |              | Status                              |              |    |  |
| C: /Dsets/TIMOTH ~ 1. WAG /Abbbgrg /Focal/Leub/btCoMptx:cL/bfg22324042000712020/00b                   |           | OK           |                                     |              |    |  |
| C:\Users\TIMOTH~1.WAG\AppData\Local\Temp\MIME#text#plain#-148490297282080.txt5182106574238181210.cont |           | ok           |                                     | <u> </u>     |    |  |
| C:\Users\TIMOTH~1.WAG\AppData\Local\Temp\MIME#text#plain#1.2.40.0.13.1.654482462936505445560837413647 |           | ok           |                                     |              |    |  |
| 8 Datei(en) hochgeladen, 0 Datei(en) fehlerhaft, 0 Datei(en) übersprungen.                            |           |              |                                     |              | Υ. |  |
| 100%6                                                                                                 |           |              |                                     |              |    |  |
|                                                                                                    |           |              |                                     | Beenden      |    |  |

- Abschließend erhalten Sie eine Bestätigungsmail, wenn alle Dateien auf dem Server eingegangen sind.